## FinalCashBack.

FX Cashback, Rebates, Pipback, No.1

# アフィリエイトマニュアル

外国為替取引はすべての投資家に適しているわけではない高水準のリスクを伴います。レバレッジは一層大きなリスクと損失の可能性を生み出します。外国為替取引を決定す る前に、投資目的、経験の程度およびリスクの許容範囲を慎重に考慮してください。当初投資の一部または全部を失うことがあります。したがって損失に耐えられない資金投資 をしてはなりません。外国為替取引に関連するリスクを検討し、疑義があるときは中立的な財務または税務アドバイザーに助言を求めてください。

(C) 2011 FinalCashBack All rights reserved.

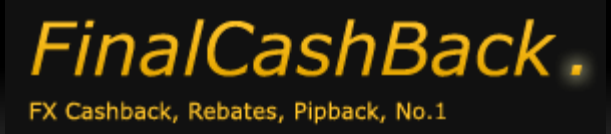

アフィリエイトマニュアル

#### はじめに

これは、FinalCashBackのアフィリエイトマニュアルです。 初めての方でも、ページをめくって読み進めるだけで理解できる、 ステップ・バイ・ステップのチュートリアルになっております。 さぁ、さっそくアフィリエイトを始めてみましょう!

#### 目次

- ① アフィリエイター登録する ··· P3
- ② アフィリエイト広告を掲載する · · · P6
- ③ 成果を確認する · · · P 14
- ④ アフィリエイト報酬を受取る · · · P 25

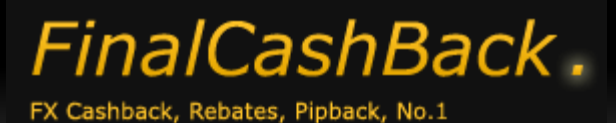

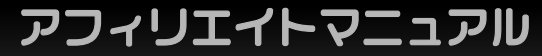

#### ① アフィリエイター登録する

#### まずは、アフィリエイター登録をしましょう。

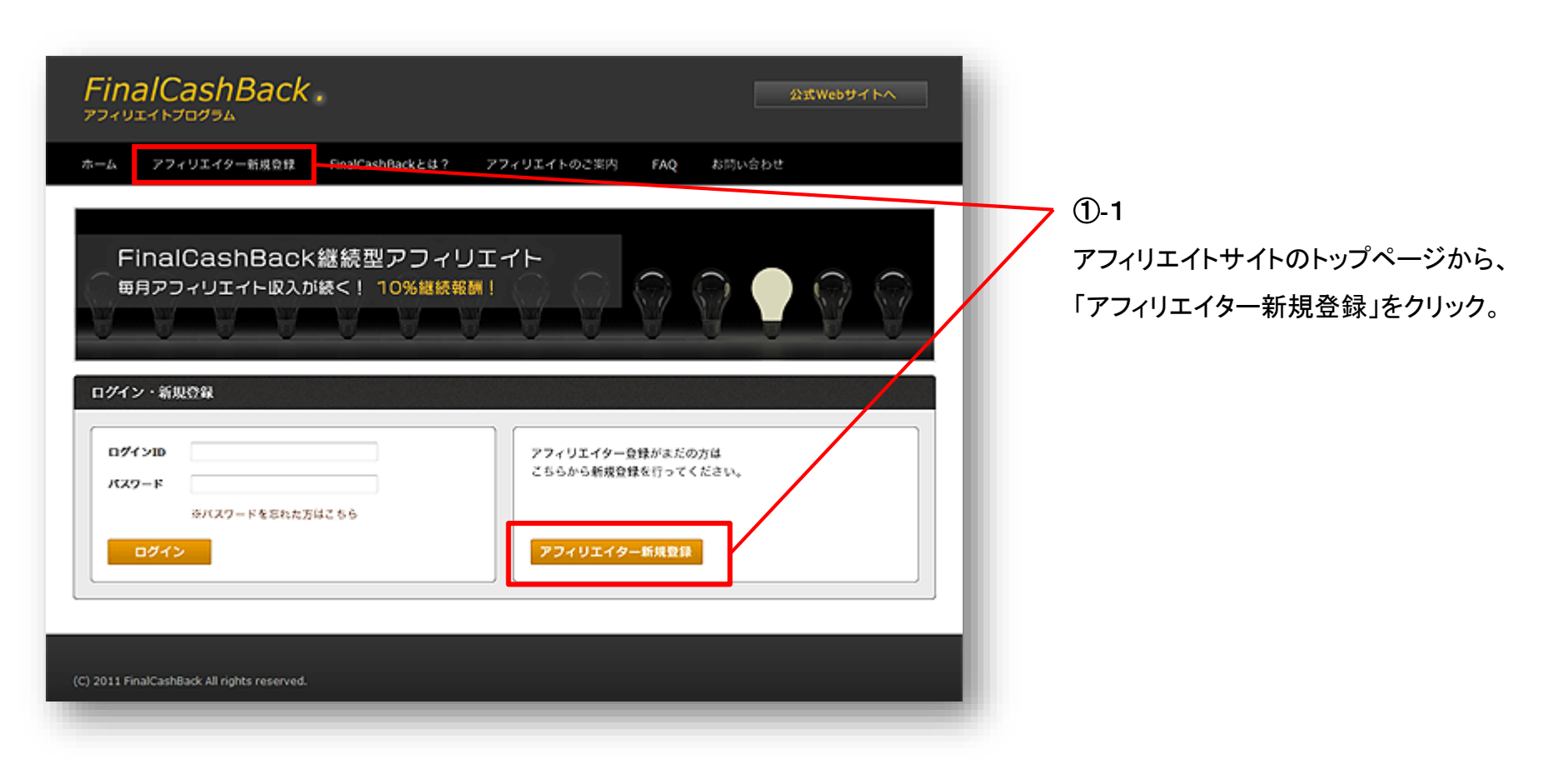

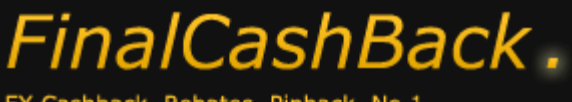

– Affiliate Manual –

アフィリエイトマニュアル

#### ① アフィリエイター登録する

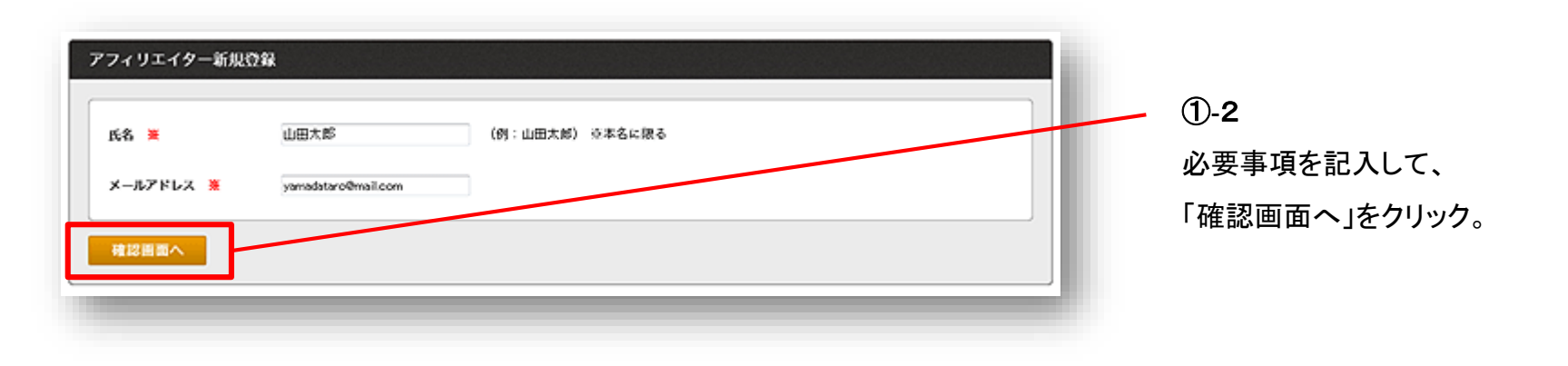

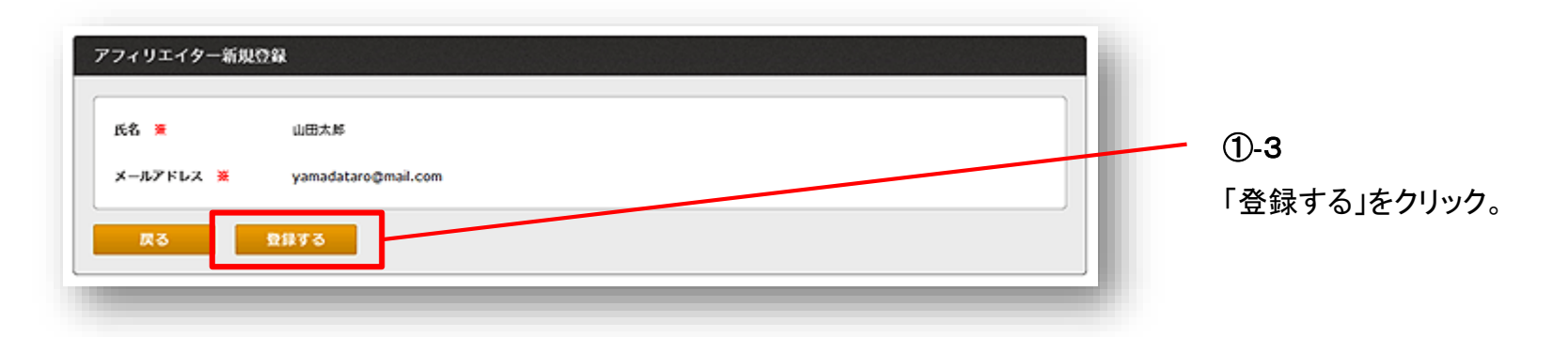

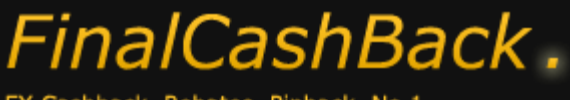

- Affiliate Manual -

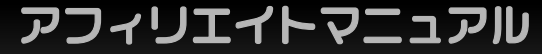

#### ① アフィリエイター登録する

| FinalCashBack                                                                        | *                             |             |     | 公式Webサイトへ |
|--------------------------------------------------------------------------------------|-------------------------------|-------------|-----|-----------|
| ホーム アフィリエイター新規登録                                                                     | FinalCashBackとは?              | アフィリエイトのご実内 | FAQ | お問い合わせ    |
| アフィリエイター新規登録が売了しま<br>アフィリエイターの新規登録が売了しま<br>パスワードを記載したログイン情報をメ<br>ご確認後、サイトへログインを行ってくど | した。<br>ールアドレスへお送りしまし/<br>ださい。 | te          |     |           |
| (C) 2011 FinalCashBack All rights reserved.                                          |                               |             |     |           |
|                                                                                      |                               | _           |     | _         |

①-4
 これでアフィリエイター登録が完了しました。
 自動返信メールが送られますので確認ください。
 ログインパスワードがメールに記載されています。

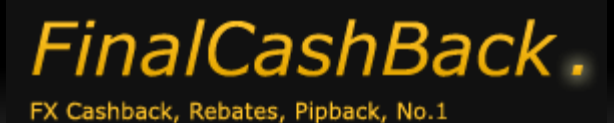

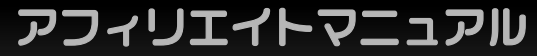

#### ② アフィリエイト広告を掲載する

#### 続いて、アフィリエイト広告を掲載してみましょう。

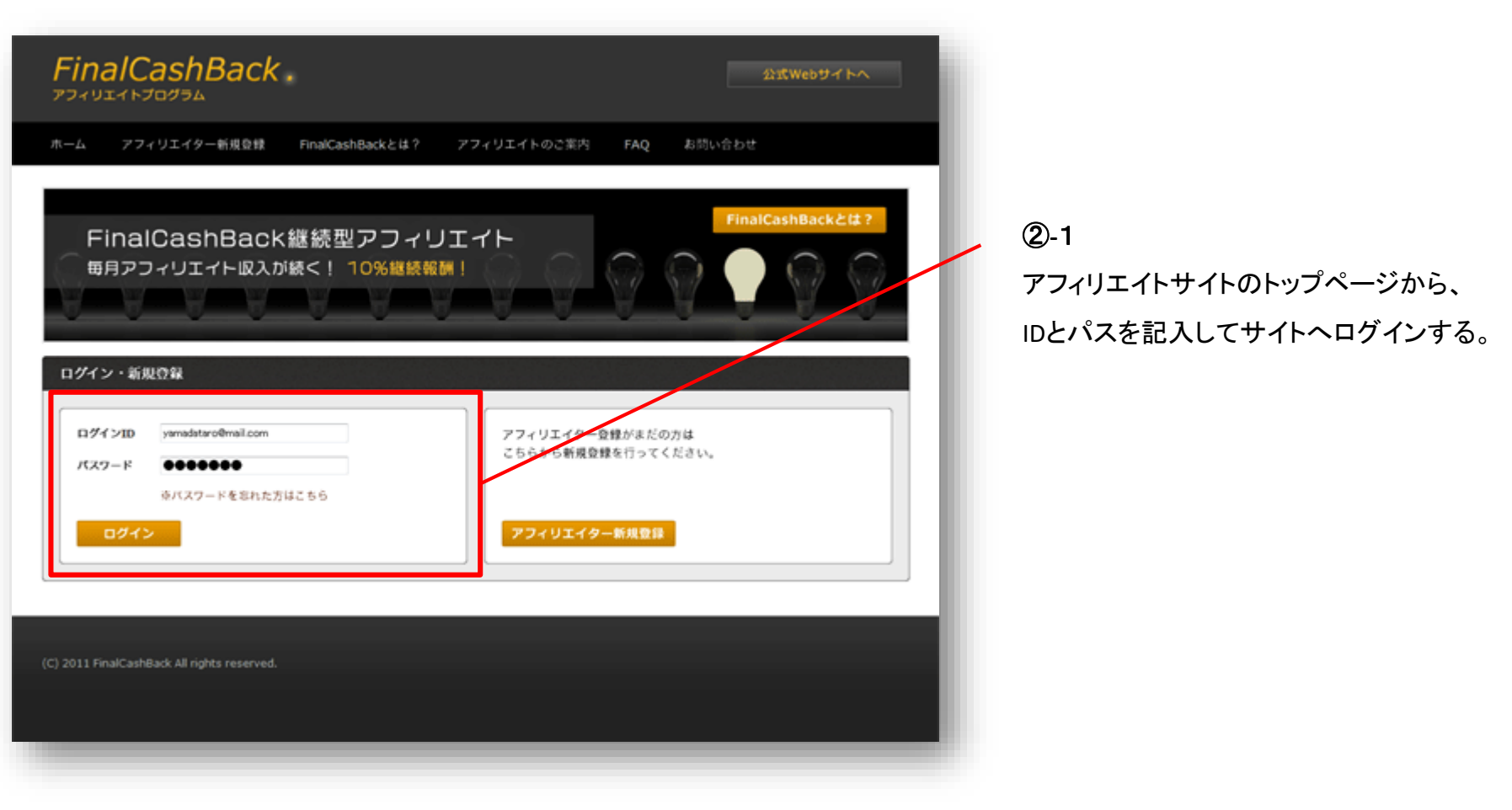

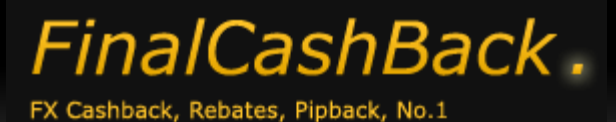

- Affiliate Manual -

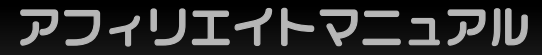

## ② アフィリエイト広告を掲載する

まず始めにメディアを登録します。

| FinalCashBack .                                  | Welcome テストアフ                           | イリエイター 株 ログアウト |                                 |
|--------------------------------------------------|-----------------------------------------|----------------|---------------------------------|
| ホーム メディア管理 広告掲載 成                                | 课情報 換金 コンタクト                            | アカウント設定        |                                 |
| メディアー覧 メディア登録                                    |                                         |                | D-2                             |
| メディア一覧                                           |                                         |                | ● -<br>「メディア管理」から「メディア登録」をクリック。 |
| 登録済みのメディアがありません。広告を掲載するにはメディアを                   | i登録ください。                                |                |                                 |
|                                                  |                                         | _              |                                 |
| ホーム メディア管理 広告掲載 成果情報<br>メディアー覧 広告作成 月別成業覧録       | 換金 コンタクト アカウント設定<br>換金数回 お知らせ一覧 アカウント情報 | 公式Webサイトへ      |                                 |
| メディア会議 日初は常葉語<br>ポーナス報酬一覧<br>単載昭倒一覧              | 教会中語 お問い合わせ アカウント装備編集<br>パスワード変更        |                |                                 |
| (C) 2011-2014 FinalCashBack All rights reserved. |                                         |                |                                 |
|                                                  |                                         |                |                                 |
|                                                  |                                         |                |                                 |

7

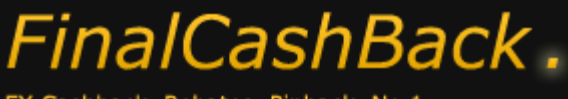

- Affiliate Manual -

アフィリエイトマニュアル

#### ② アフィリエイト広告を掲載する

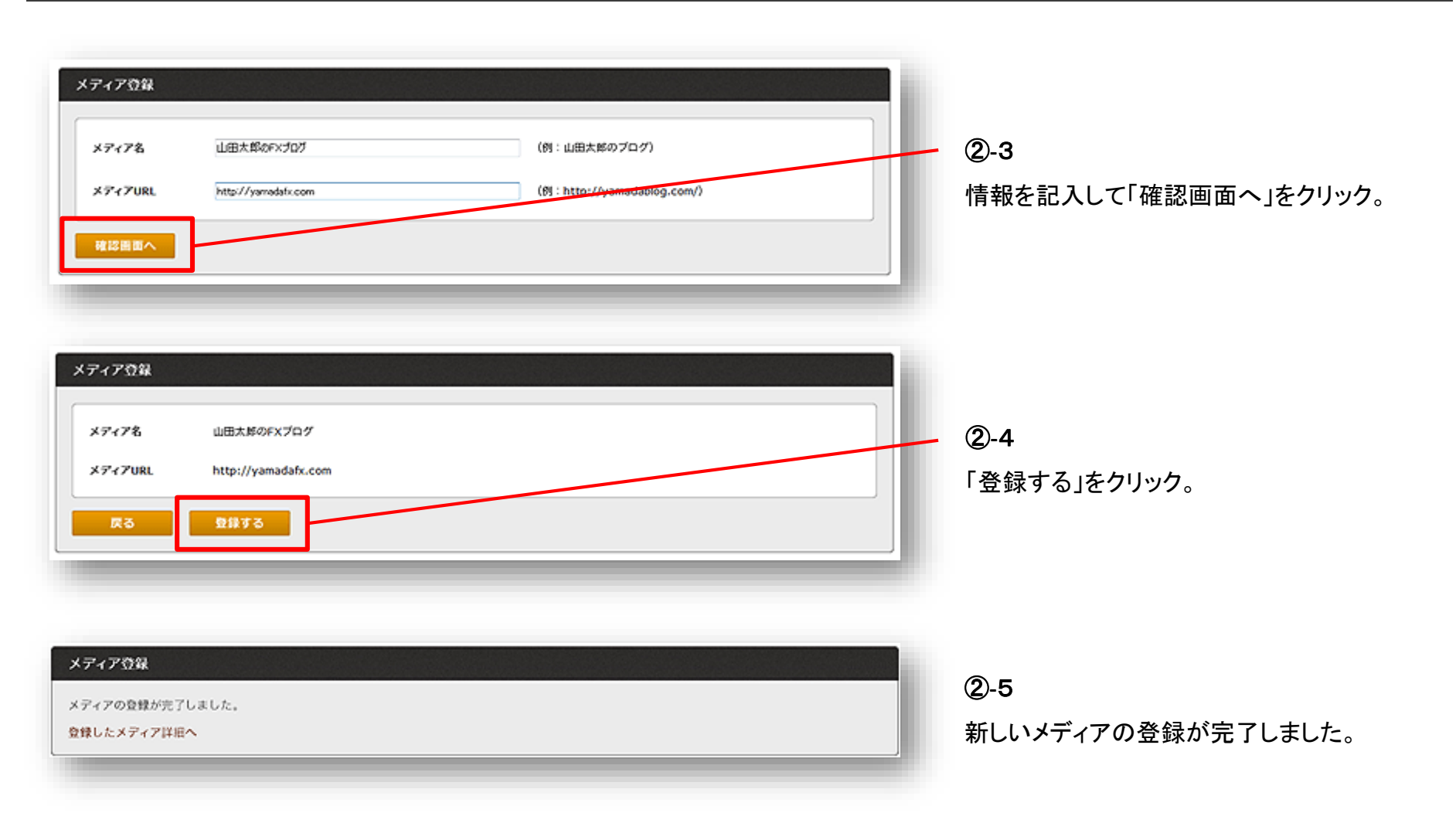

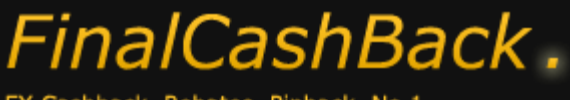

– Affiliate Manual –

アフィリエイトマニュアル

## ② アフィリエイト広告を掲載する

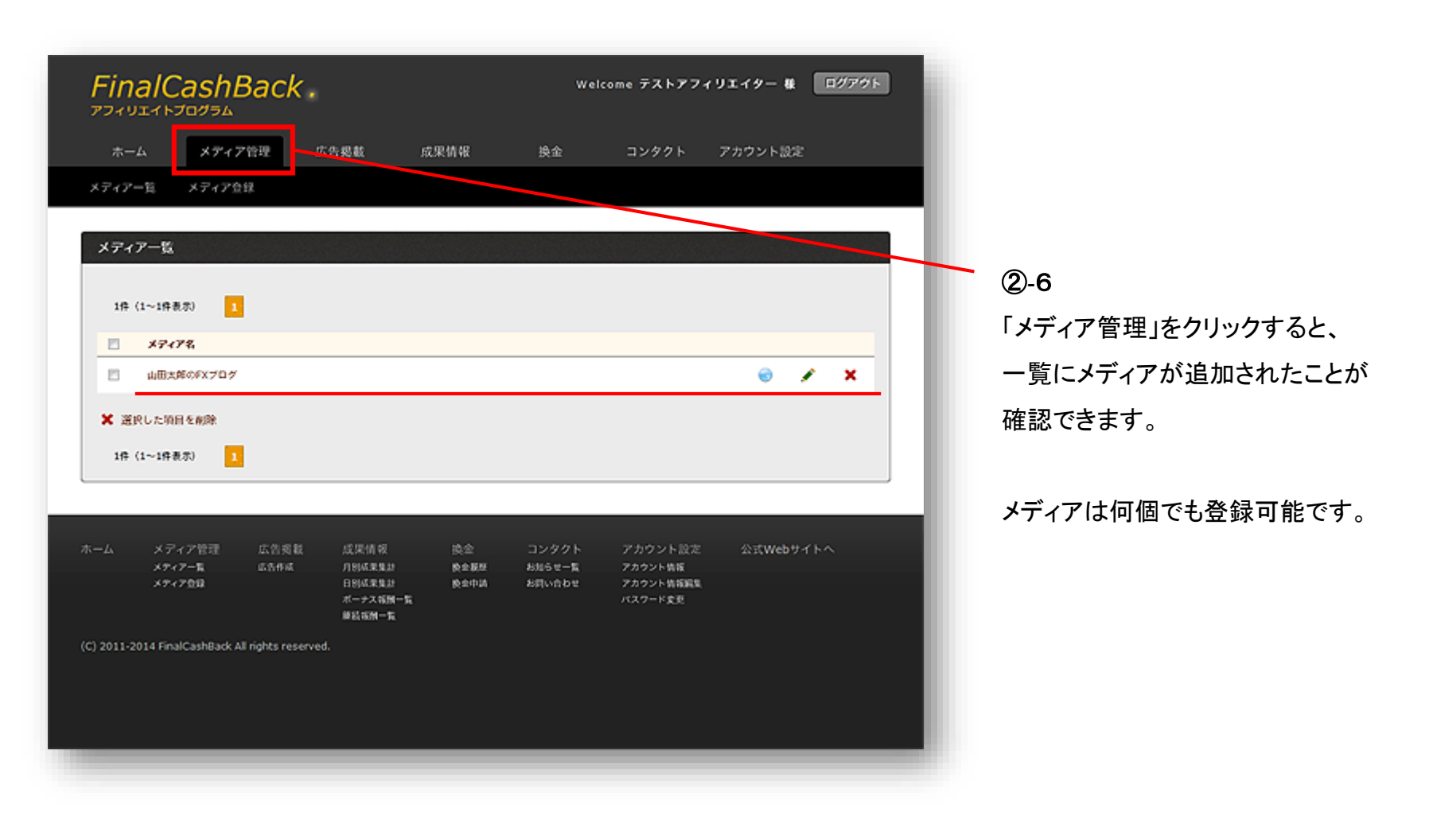

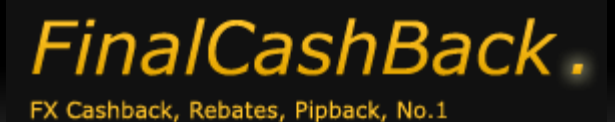

アフィリエイトマニュアル

## ② アフィリエイト広告を掲載する

#### それでは、アフィリエイト広告を取得しましょう。

| ホーム      | メディア管理                 | 広告掲載               | 成果情報        | 换金                 | コンタクト                    | アカウント設定                               |             |
|----------|------------------------|--------------------|-------------|--------------------|--------------------------|---------------------------------------|-------------|
| 77112768 | <b>步型</b> 轉奏           |                    |             |                    |                          | 4639                                  |             |
| 717211   | アクセス教                  | 常行ユーザー数            | ポーナス解測類     | 网络银旗的              | 服用合計算                    | 製在の事業残高                               | <b>2</b> -7 |
| 2012年4月  | 7 f‡                   | 0.4                | 015         | 015                | 014                      | 800 円                                 | 「亡生児我」たわい。  |
| 2012年3月  | 9 17                   | 0 X                | <b>0</b> Н  | 0 HJ               | 0 14                     | 2 2 2 2 2 2 2 2 2 2 2 2 2 2 2 2 2 2 2 | 「山口相戦」とソリン  |
| 2012年2月  | 17 件                   | 0.4                | 0 H         | 015                | 0 14                     |                                       |             |
| 2012年1月  | 19 👎                   | 0.4                | 0 HJ        | <b>о</b> ну        | 014                      | រសាទម                                 |             |
| 2011年12月 | 54 <del>f</del> f      | 4人                 | 800 円       | 0 15               | 800 HI                   |                                       |             |
| 2011年11月 | 26 👎                   | <b>٥</b> ٨         | <b>о</b> ну | 0 HJ               | 014                      | 動力なし                                  |             |
| 統さを見る    |                        |                    |             |                    |                          |                                       |             |
|          |                        |                    |             |                    |                          |                                       |             |
|          |                        |                    |             |                    |                          |                                       |             |
| ムメディブ    | ・管理 広告掲                | 截 成果情報             | 換金          | コンタクト              | ト アカウント設定                | 公式Webサイトへ                             |             |
| ****     | -%L LCE#14<br>149      | 月別成見集:<br>日別成見集:   | 1 数全展<br>1  | 歴 お知らせー第<br>お問い合わせ | 2 アカウント装板<br>2 アカウント装板編集 |                                       |             |
|          |                        | ボーナス 編集<br>単数 編録一5 | 1-16<br>1   |                    | パスワード変更                  |                                       |             |
|          | rk All rights reserver | 1.                 |             |                    |                          |                                       |             |

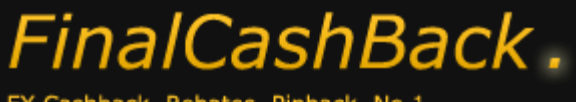

– Affiliate Manual –

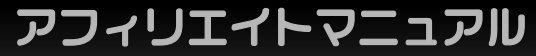

## ② アフィリエイト広告を掲載する

| ステップ1:広告を掲載するメディアを)<br>選択 ロB大肆のFXブロク                                                                                                    | ά¥κ                     |                                |                     | Ī | ②-8<br>広告を掲載したいメディアの<br>「選択」をクリック。                    |
|----------------------------------------------------------------------------------------------------|-------------------------|--------------------------------|---------------------|---|-------------------------------------------------------|
| ステップ2:広告プロモーションを説訳         1件(1~1件表示)         広告プロモーション名         FinalCashBackユーザー賃件プロモーション         1件(1~1件表示)         1         R板メディア:山田太郎のFXプログ | <b>ポーナス報講教</b><br>400 円 | <b>線絵俗情致</b><br>ギャッシュバック金製の10% | <b>立た不乏</b><br>自戦済部 |   | ②- <b>9</b><br>「FinalCashBackユーザー獲得プロモーション」<br>をクリック。 |

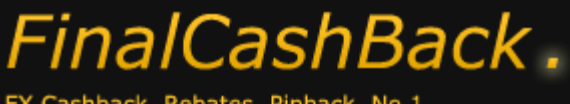

– Affiliate Manual –

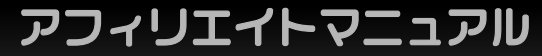

#### ② アフィリエイト広告を掲載する

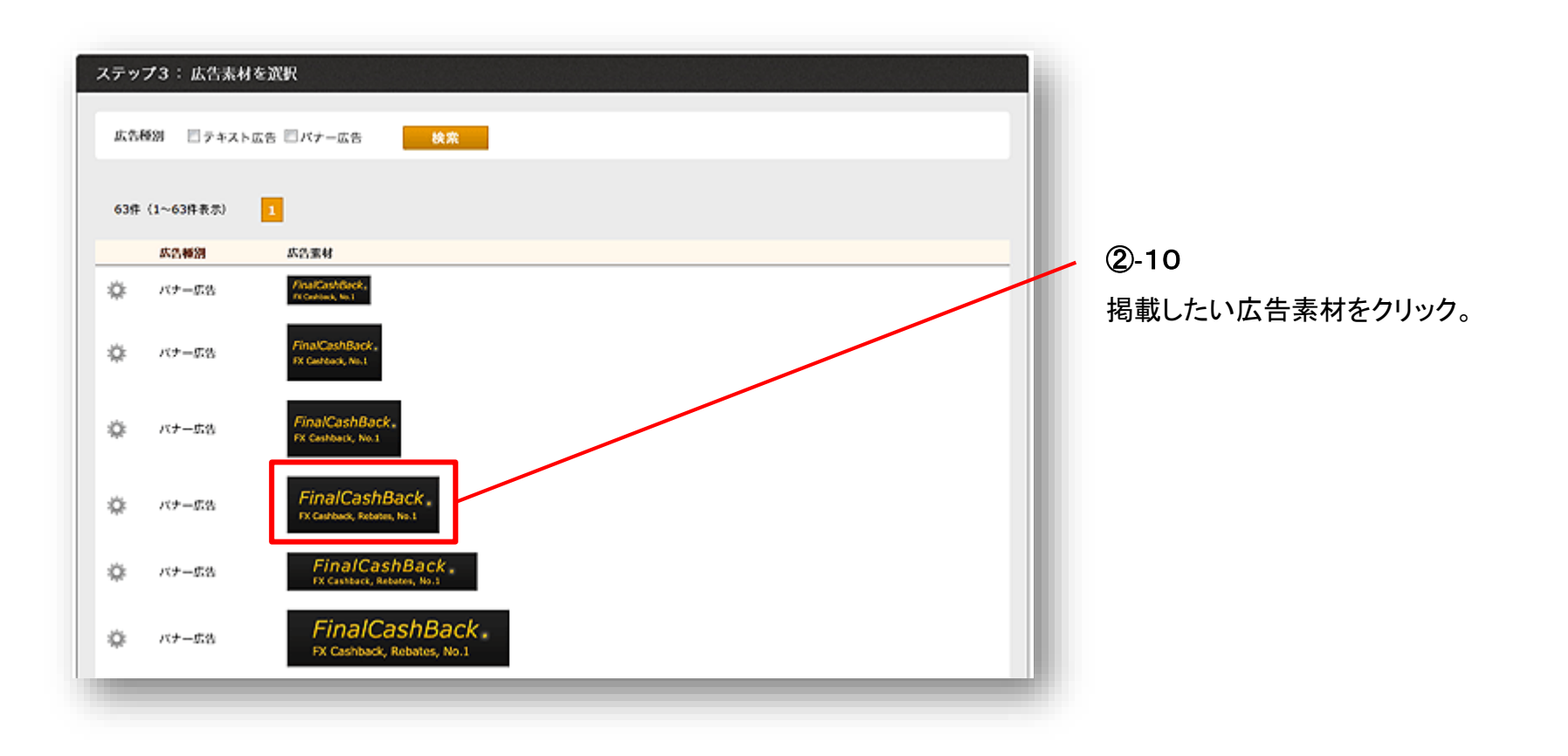

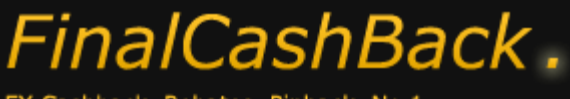

– Affiliate Manual –

アフィリエイトマニュアル

#### ② アフィリエイト広告を掲載する

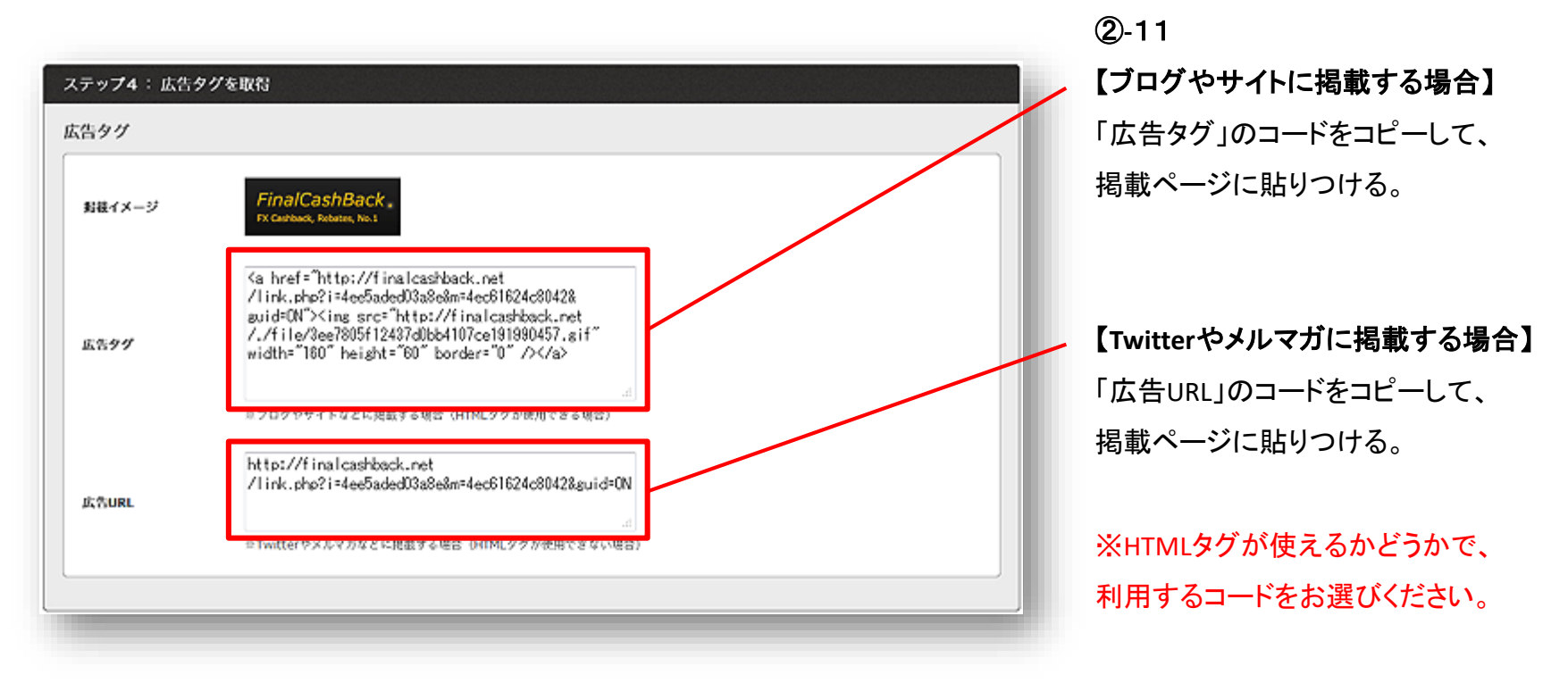

以上で広告掲載は完了となります。

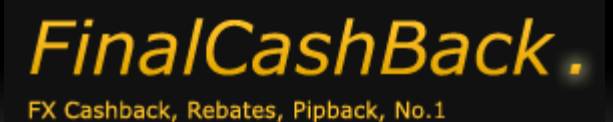

アフィリエイトマニュアル

## ③ 成果を確認する

#### アフィリエイト成果の見かたを把握しましょう。

| 7/1/2/C        | aSHDdCl<br>10/94         | · ·              |                   |                    |                        |                                           |             |
|----------------|--------------------------|------------------|-------------------|--------------------|------------------------|-------------------------------------------|-------------|
| ホーム            | ノディア管理                   | 広告掲載             | 成果情報              | 换金                 | コンタクト                  | アカウント設定                                   | - トッフペーシ -  |
| アフィリエイト        | ·咸果概要                    |                  |                   |                    |                        | 統況                                        |             |
|                | アクセス数                    | 黄疸ユーザー数          | ボーナス戦闘戦           | an ale an an a     | 假用合計版                  | 联邦 単一 単一 単一 単一 単一 単一 単一 単一 単一 単一 単一 単一 単一 | 3-1         |
| 2012年4月        | 195 🛱                    | 9人               | 1,800 ዞሃ          | 1,825 円            | 3,625 ዞ\$              | ■ \$187-#-8                               | 「ホーム」をクリック。 |
| 2012年3月        | 216 1                    | 11 A             | 2,200 15          | 13,193 H           | 15,393 H               | 83 A                                      |             |
| 2012年2月        | 729 件                    | 39人              | 7,800円            | 1,435 円            | 9,235 H                |                                           |             |
| 2012年1月        | 849 件                    | 24 人             | 4,800 14          | 6,930 HJ           | 11,730 ዞታ              | お知らせ                                      |             |
| 2011年12月       | 403 👎                    | 27 人             | 5,400 번           | 8,808 H            | 14,208 円               | 8686771                                   |             |
| 2011年11月       | 67 f#                    | 3 A              | 600 H             | 3,250 H            | 3,850 14               | *14/40                                    |             |
| 続きを見る          |                          |                  |                   |                    |                        |                                           |             |
|                |                          |                  |                   |                    |                        |                                           |             |
|                |                          |                  |                   |                    |                        |                                           |             |
| ムメディ           | ア管理 広告掲                  | 截 成果情報           | 換金                | コンタクト              | アカウント設定                | 公式Webサイトへ                                 |             |
| 5747<br>5947   | -n 6598<br>198           | 月刻以東集)<br>日刻成東集  | 1 59 10 68 5<br>1 | ・ お知らせ一覧<br>お問い合わせ | アカウント情報編集<br>アカウント情報編集 |                                           |             |
|                |                          | ボーナス 堀<br>線 城城県一 | 4-16<br>6         |                    | バスワード変更                |                                           |             |
| 011 FinalCashB | lack All rights reserved | d.               |                   |                    |                        |                                           |             |
|                |                          |                  |                   |                    |                        |                                           |             |
|                |                          |                  |                   |                    |                        |                                           |             |
|                |                          |                  |                   |                    |                        |                                           |             |

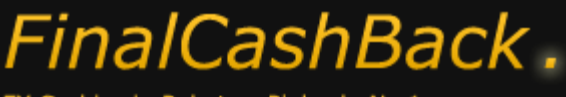

- Affiliate Manual -

アフィリエイトマニュアル

#### ③ 成果を確認する

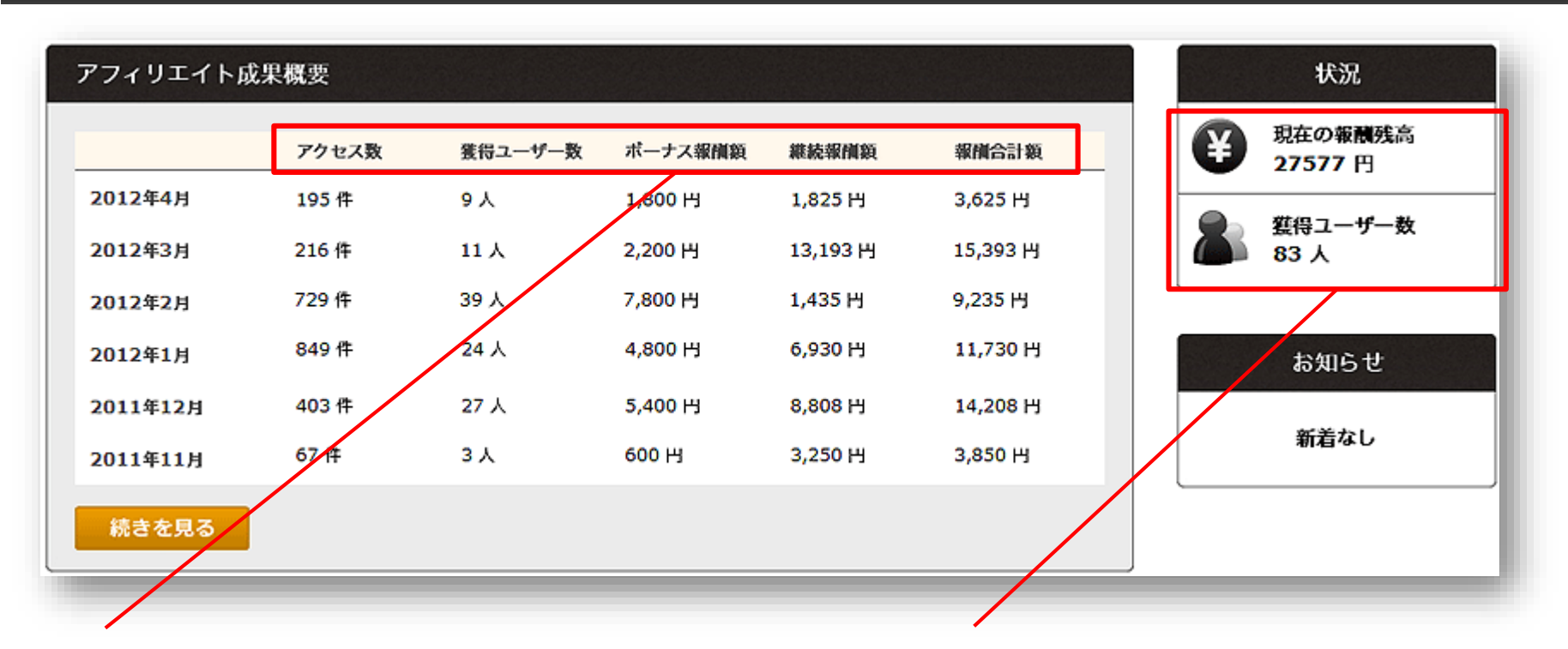

アクセス数: 何回広告素材がクリックされたか
獲得ユーザー数: 何人のユーザーを獲得したか
ボーナス報酬額: ユーザーを1人獲得するごとにもらえる報酬
継続報酬額: ユーザー獲得後、継続してもらえる報酬
報酬合計額: ボーナス報酬額と継続報酬額の合計

現在の報酬残高: 確定済の報酬のうち、まだ支払われていない状態の報酬合計金額

獲得ユーザー数: これまでに獲得したユーザーの 合計人数

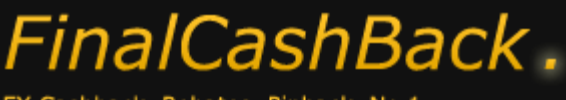

- Affiliate Manual -

アフィリエイトマニュアル

#### ③ 成果を確認する

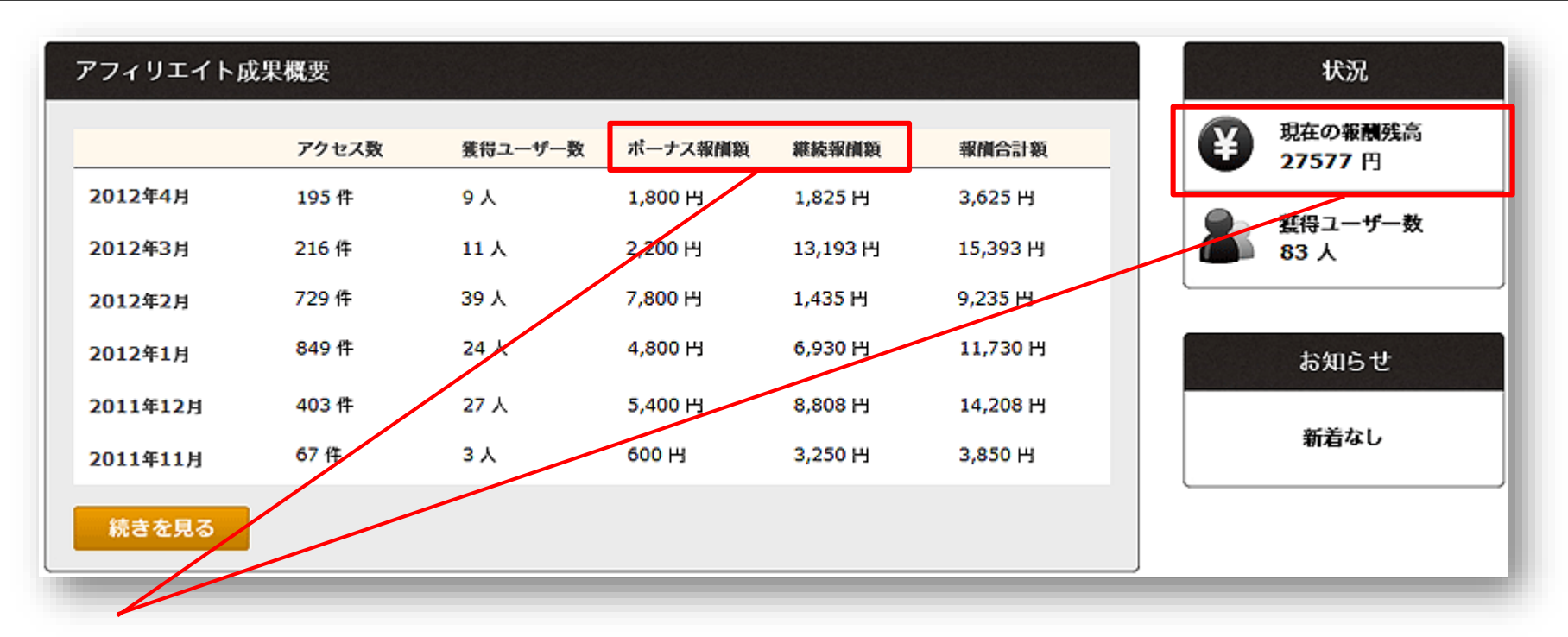

#### 【報酬の反映タイミングと支払い】

ボーナス報酬額: 各アフィリエイト成果が確定するたびに、画面に報酬が反映されます。 継続報酬額: 1ヶ月分の報酬額が、翌月25日にまとめて反映されます。(例:2012年6月分は7月25日に反映) 現在の報酬残高: この金額が5,000円以上の場合、換金申請を行うことでいつでも出金可能です。

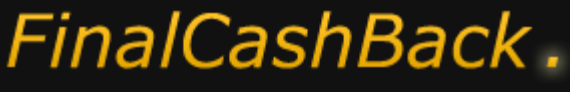

– Affiliate Manual –

アフィリエイトマニュアル

#### ③ 成果を確認する

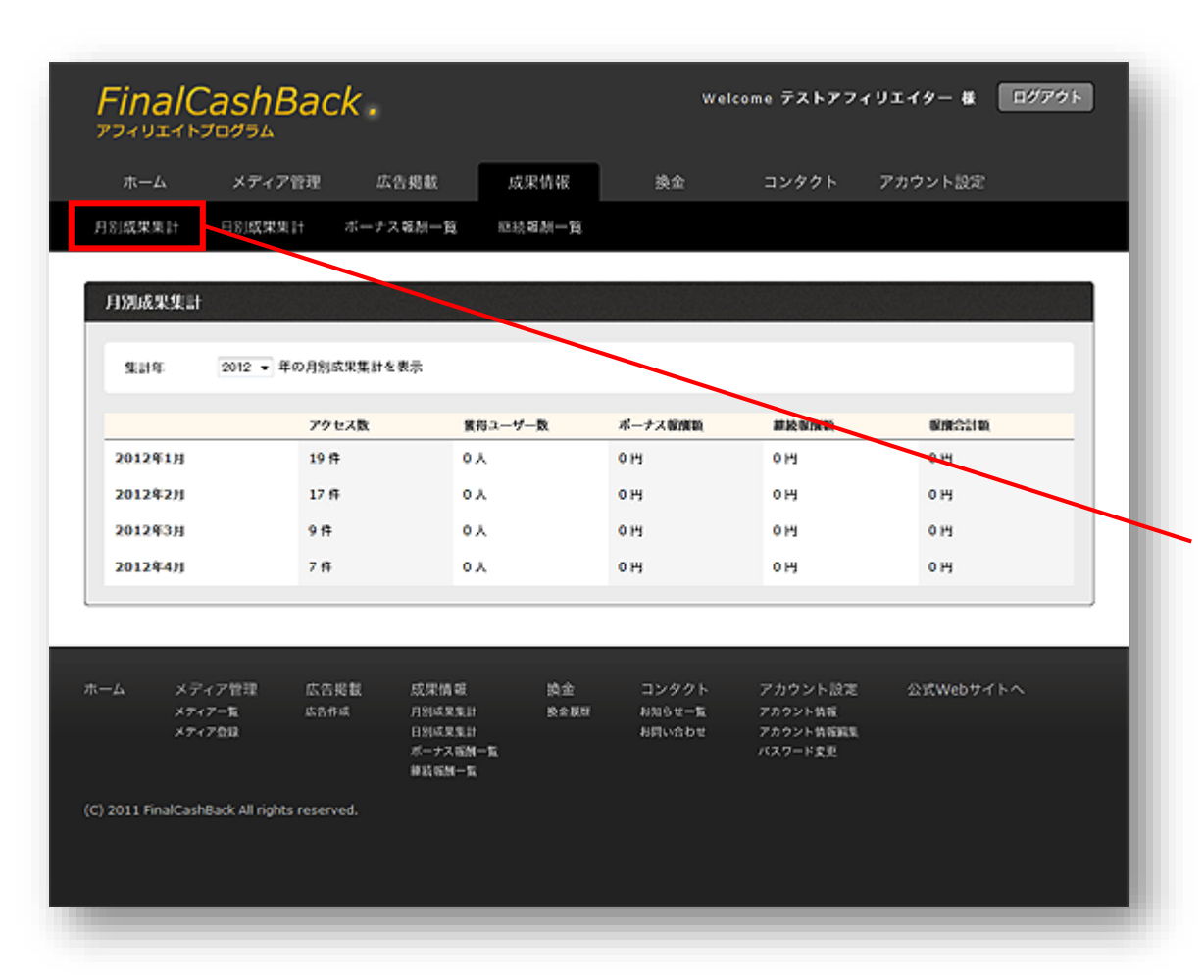

## 【成果全体を把握する】 - 月別成果集計ページ-

「月別成果集計」のページでも、 トップページと同じ成果一覧を、 見ることができます。

③-2
「成果情報」メニューから
「月別成果集計」をクリック。

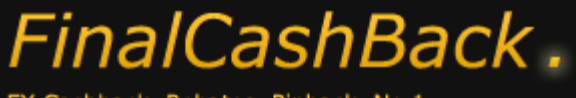

– Affiliate Manual –

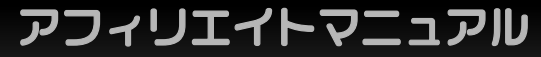

## ③ 成果を確認する

| 集計年 2012 - | 年<br>の月別成果集計を表示 | л.      |         |       |              |
|------------|-----------------|---------|---------|-------|--------------|
| 7          |                 |         |         |       |              |
|            | アクセス数           | 獲得ユーザー数 | ボーナス報酬額 | 継続報酬額 | 報酬合計額        |
| 2012年1月    | 19 件            | 0人      | оні     | 0 HJ  | 0 HJ         |
| 2012年2月    | 17 件            | 0人      | оня     | 0 HJ  | он           |
| 2012年3月    | 9件              | 0 X     | он      | 0 HJ  | он           |
| 2012年4月    | 7件              | 0人      | он      | о Hi  | о н <u>я</u> |

表示期間の切り替えが可能

各項目はトップページと同じ

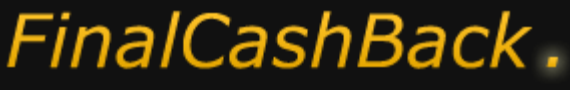

– Affiliate Manual –

アフィリエイトマニュアル

## ③ 成果を確認する

| 1) 成果集計       | (計 ボーナス報    |                      |              |         |                      |           |
|---------------|-------------|----------------------|--------------|---------|----------------------|-----------|
|               |             | 和一頁 把技               | <b>新州一</b> 員 |         |                      |           |
|               |             |                      |              |         |                      |           |
| 的成果集計         |             |                      |              |         |                      |           |
| 集計算用 2012 · 第 |             | 10.00                |              |         |                      |           |
|               |             | OC MS                |              |         |                      |           |
|               | アクセス数       | 獲得ユーザ                | -R           | ポーナス解除数 | 和政治规则                | 保護合計数     |
| 2012年4月22日    | 0 17        | <u>۵</u> ۸           |              | 0 HJ    | 014                  | 014       |
| 2012年4月23日    | 0 17        | 0.5                  |              | 0 H     | 0 H1                 | 014       |
| 2012年4月24日    | 0 19        | 0 Å                  |              | 0 14    | 015                  | 014       |
| 2012年4月25日    | 0 14        | <u>۵</u> ۸           |              | 0 HI    | 014                  | 014       |
| 2012年4月26日    | 0 15        | 0.4                  |              | 0 HJ    | 014                  | 0 HJ      |
| 2012年4月27日    | 0 19        | 0.5                  |              | 0 H     | 614                  | 0 HI      |
| 2012年4月28日    | 0 14        | ٥٨                   |              | 0 HJ    | 014                  | 0 H       |
|               |             |                      |              |         |                      |           |
|               |             |                      |              |         |                      |           |
| ム メディア管理      | 広告掲載 (      | 成果情報                 | 換金           | コンタクト   | アカウント設定              | 公式Webサイトへ |
| メディアー覧        | <b>広告作成</b> | 自然成果集計               | 教会展研         | お知らせ一覧  | アカウント情報              |           |
| 374700        |             | 日別は、星集計<br>ボーナス 病剤一覧 |              | NELVEDE | アカウント情報編集<br>バスワード変更 |           |
|               |             | #約681-16             |              |         |                      |           |
|               |             |                      |              |         |                      |           |

## 【成果全体を把握する】

- 日別成果集計ページ -

「日別成果集計」のページでは、 日々の成果一覧を見ることができます。

③-3「成果情報」メニューから「日別成果集計」をクリック。

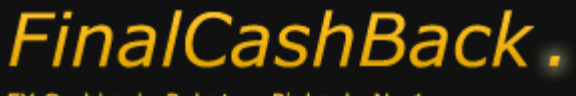

– Affiliate Manual –

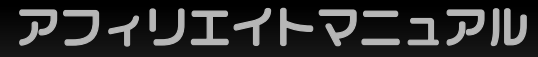

## ③ 成果を確認する

| 集計年月 2012  | ▼年 4 ▼月 4 ▼週目 | 検索      |         |                  |       |
|------------|---------------|---------|---------|------------------|-------|
| 7          | アクセス数         | 獲得ユーザー数 | ポーナス報酬額 | 維続報償額            | 報備合計額 |
| 2012年4月22日 | 0件            | 0人      | о ні    | <mark>0</mark> Н | 0 Н   |
| 2012年4月23日 | 0 件           | 0人      | он      | о HJ             | о Hi  |
| 2012年4月24日 | 0 件           | 0人      | ощ      | о Hi             | о ні  |
| 2012年4月25日 | 0 件           | 0人      | о ні    | 0 H              | о ні  |
| 2012年4月26日 | 0件            | 0人      | он      | о HJ             | он    |
| 2012年4月27日 | 0 件           | 0人      | он      | о Hi             | о ні  |
| 2012年4月28日 | 0件            | 0人      | O HI    | <mark>0 Н</mark> | о нэ  |

表示期間の切り替えが可能

各項目はトップページと同じ

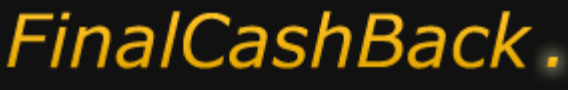

– Affiliate Manual –

アフィリエイトマニュアル

#### ③ 成果を確認する

| FinalCashB                        | ack.                         | Welc                    | ome テストアフィリエイター 様 🛛          | (アウト |
|-----------------------------------|------------------------------|-------------------------|------------------------------|------|
| ホーム メディア1                         | 管理 広告掲載 只                    | 成果情報 换金                 | コンタクト アカウント設定                |      |
| 月別或果果計 日別或果果1                     | ボーナス報酬一覧 (83)                | 法组织一覧                   |                              |      |
|                                   |                              |                         |                              |      |
| ポーナス報酬一覧                          |                              |                         |                              |      |
| \$\$\$ <b>\$</b> \$\$             | ▼A ▼B ~ 2012 ▼A              | 4 •月23 •日 終來            |                              |      |
| 4件 (1~~4件表示) 1                    |                              |                         |                              |      |
| 成果内容                              | ポーナス程度級                      | ユーザーネーム                 | 成果目的                         |      |
| ユーザー復得                            | 200 円                        | test1                   | 2011-12-19 14:31:15          |      |
| ユーザー変持                            | 200 14                       | test                    | 2011-12-12 16:11:26          |      |
| ユーザー復得                            | 200 円                        | 2222222                 | 2011-12-10 13:30:35          |      |
| ユーザー獲得                            | 200 14                       | tagtest                 | 2011-12-09 11:11:49          |      |
| 4件 (1~4件表示) 1                     |                              |                         |                              |      |
|                                   |                              |                         |                              |      |
| ホーム メディア管理                        | 広告掲載 成果情報<br>広告掲載 月905月年11   | 換金 コンタクト<br>約会長期 おおらせー覧 | アカウント設定 公式Webサイトへ<br>アカウント物紙 |      |
| ×7+7.012                          | 日別成果集計<br>ボーナス販酬一覧<br>線載電酬一覧 | お用い合わせ                  | アカウント 装有装装<br>パスワード変更        |      |
| (C) 2011 FinalCashBack All rights | reserved.                    |                         |                              |      |
|                                   |                              |                         |                              | _    |

【ボーナス報酬を把握する】 - ボーナス報酬一覧ページ -

「ボーナス報酬一覧」のページでは、 これまでに獲得したアフィリエイト成果を 一覧で見ることができます。

3-4

「成果情報」メニューから 「ボーナス報酬一覧」をクリック。

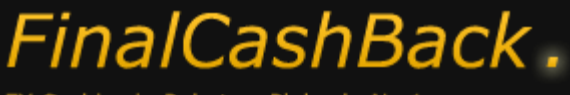

- Affiliate Manual -

アフィリエイトマニュアル

#### ③ 成果を確認する

| 成果発生日<br>4件(1~4件表示) | ▼年 ▼月 ▼日 ~ 2012 ▼年<br>1 | 4 ▼月23 ▼日 検察 |                     |
|---------------------|-------------------------|--------------|---------------------|
| 成果内容                | ボーナス報酬額                 | ユーザーネーム      | 成果日時                |
| ユーザー獲得              | 400 円                   | test1        | 2011-12-19 14:31:15 |
| ユーザー獲得              | 400 円                   | test         | 2011-12-12 16:11:26 |
| ユーザー獲得              | 400 円                   | 8888888      | 2011-12-10 13:30:35 |
| ユーザー獲得              | 400 円                   | tagtest      | 2011-12-09 11:11:49 |
| 4件(1~4件表示)          | 1                       |              |                     |

表示期間の切り替えが可能

成果内容: 「ユーザー獲得」と記載されます

ボーナス報酬額: ユーザーを1人獲得するごとにもらえる報酬

ユーザーネーム: 獲得したユーザーのユーザーネーム

成果日時: いつそのユーザーを獲得したか

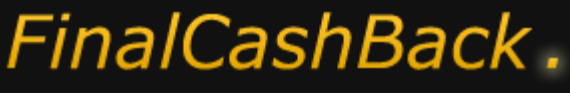

– Affiliate Manual –

アフィリエイトマニュアル

#### ③ 成果を確認する

| FinalCashBa                         | ick.                 |              | Weld             | come テストアフィ          | リエイター 様    | ロダアウト    |
|-------------------------------------|----------------------|--------------|------------------|----------------------|------------|----------|
| ホーム メディア管理                          | 里 広告掲載 旅             | 果情報          | 换金               | コンタクト                | アカウント設定    |          |
| 月刻成果集計 日刻成果集計                       | ポーナス被閥一覧 総材          | 和副一覧         |                  |                      |            |          |
| 維続報酬一覧                              |                      |              |                  |                      |            |          |
| 成果先生日 • 年                           | • A → B ~ 2012 • A 4 | • A 24 • B   | 検索               |                      |            |          |
| 4件 (1~4件表示) 1                       |                      |              |                  |                      | $\searrow$ |          |
| 成果内容                                | 網驗服實驗                |              | 成果目時             |                      |            |          |
| 2012年03月分                           | 15,393 ዞታ            |              | 2012-03-31 0     | 0:00:00              |            |          |
| 2012年02月分                           | 9,235 H              |              | 2012-02-29 0     | 0:00:00              |            |          |
| 2012年01月分                           | 11,730 15            |              | 2012-01-31 0     | 0:00:00              |            |          |
| 2011年12月分                           | 14,208 円             |              | 2011-12-31 0     | 0:00:00              |            |          |
| 4件 (1~4件表示) 1                       |                      |              |                  |                      |            |          |
|                                     |                      |              |                  |                      |            |          |
| マーム メディア管理 ロ                        | 医告报数 成果情報            | 換金           | コンタクト            | アカウント設定              | 公式Webサイ    | <u>۲</u> |
| ×7+7-% #                            | 1200年集計<br>日別成果集計    | 股全 <i>股股</i> | お知らせ一覧<br>お問い合わせ | アカウント情報<br>アカウント情報編集 |            |          |
|                                     | ポーナス電圧一覧             |              |                  | パスワード変更              |            |          |
|                                     | 維約報酬一覧               |              |                  |                      |            |          |
| C) 2011 FinalCashBack All rights re | served.              |              |                  |                      |            |          |
|                                     |                      |              |                  |                      |            |          |

## 【継続報酬を把握する】 - 継続報酬一覧ページ-

「継続報酬一覧」のページでは、 これまでの継続報酬額を、 一覧で見ることができます。

3-5

「成果情報」メニューから 「継続報酬一覧」をクリック。

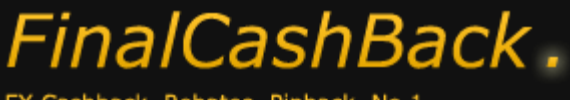

– Affiliate Manual –

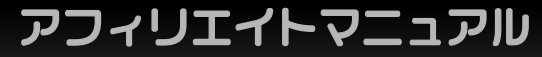

## ③ 成果を確認する

| 成果発生日         | ▼月 ▼日 ~ 2012 ▼年4 ▼月 | 24 ▼日 検索            |  |
|---------------|---------------------|---------------------|--|
| 4件 (1~4件表示) 1 | 维结器模拟               | rt III D BB         |  |
| 2012年03月分     | 15,393 H            | 2012-03-31 00:00:00 |  |
| 2012年02月分     | 9,235 H             | 2012-02-29 00:00:00 |  |
| 2012年01月分     | 11,730 円            | 2012-01-31 00:00:00 |  |
| 2011年12月分     | 14,208 円            | 2011-12-31 00:00:00 |  |
| 4件(1~4件表示) 1  |                     |                     |  |

表示期間の切り替えが可能

成果内容: 何月分の継続報酬額か

継続報酬額: その月の継続報酬額

成果日時:継続報酬額は、月末の日付けで反映されます

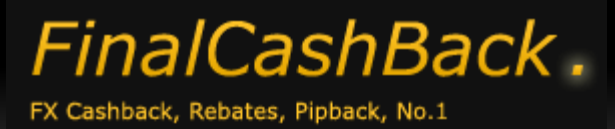

アフィリエイトマニュアル

## ④ アフィリエイト報酬を受取る

アフィリエイト報酬を受取るため、まずは振込先の銀行口座を登録します。

| FinalCashBack. Welcome テストアフィリエイター 様 ログアクト<br>アフィリエイトプログラム                                                                                                    |                               |
|----------------------------------------------------------------------------------------------------|-------------------------------|
| ホーム メディア管理 広告掲載 成果情報 換金 コンダクト アカウント設定                                                                                                    |                               |
| アカウント情報                                                                                                    | <b>④</b> -1                   |
| 168 LETA                                                                                                    | 「アカウント設定」から 「アカウント情報編集」をクリック。 |
| メールアドレス yamadataro@mail.com<br>振込先口座情報                                                                                                    |                               |
| 駅行名<br>支水名                                                                                                    |                               |
| 口康報例                                                                                                    |                               |
| 口废名義                                                                                                    |                               |
|                                                                                                    |                               |
| ホーム メディア管理 広告掲載 成果情報 換金 コンタクト アカウント設定 公式Webサイトへ<br>メティアー覧 広告作成 月別成果集社 換金服料 お知らセー覧 アカウント情報<br>メティア登録 日料成果集社 換金申請 お問い合わせ アカウント情報編集<br>ポーナス名類一覧 パスワード変更<br>単載名類一覧 |                               |
| (C) 2011-2014 FinalCashBack All rights reserved.                                                                                                    |                               |

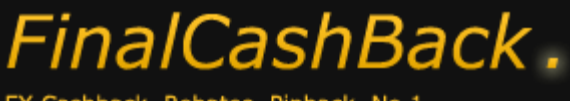

- Affiliate Manual -

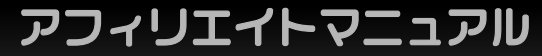

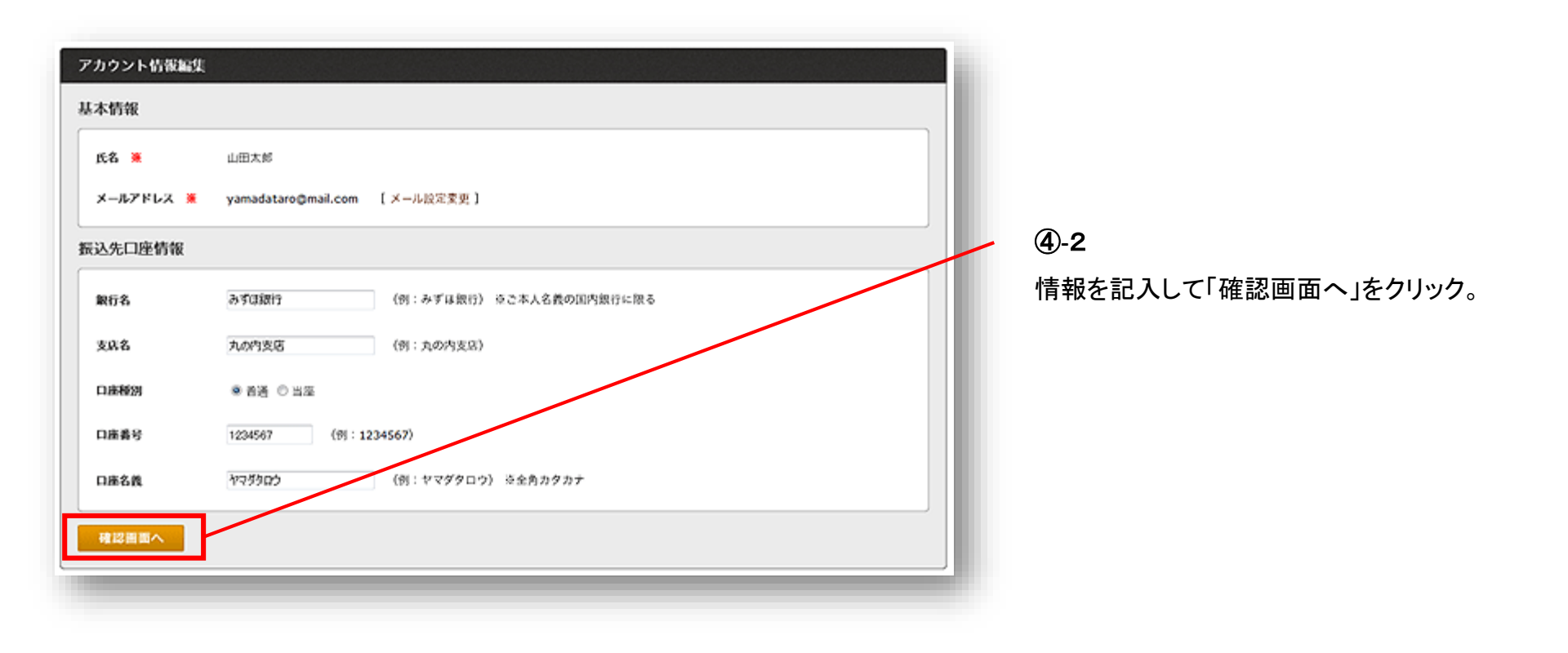

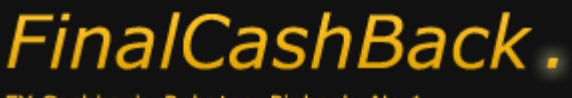

– Affiliate Manual –

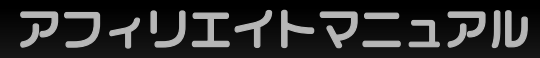

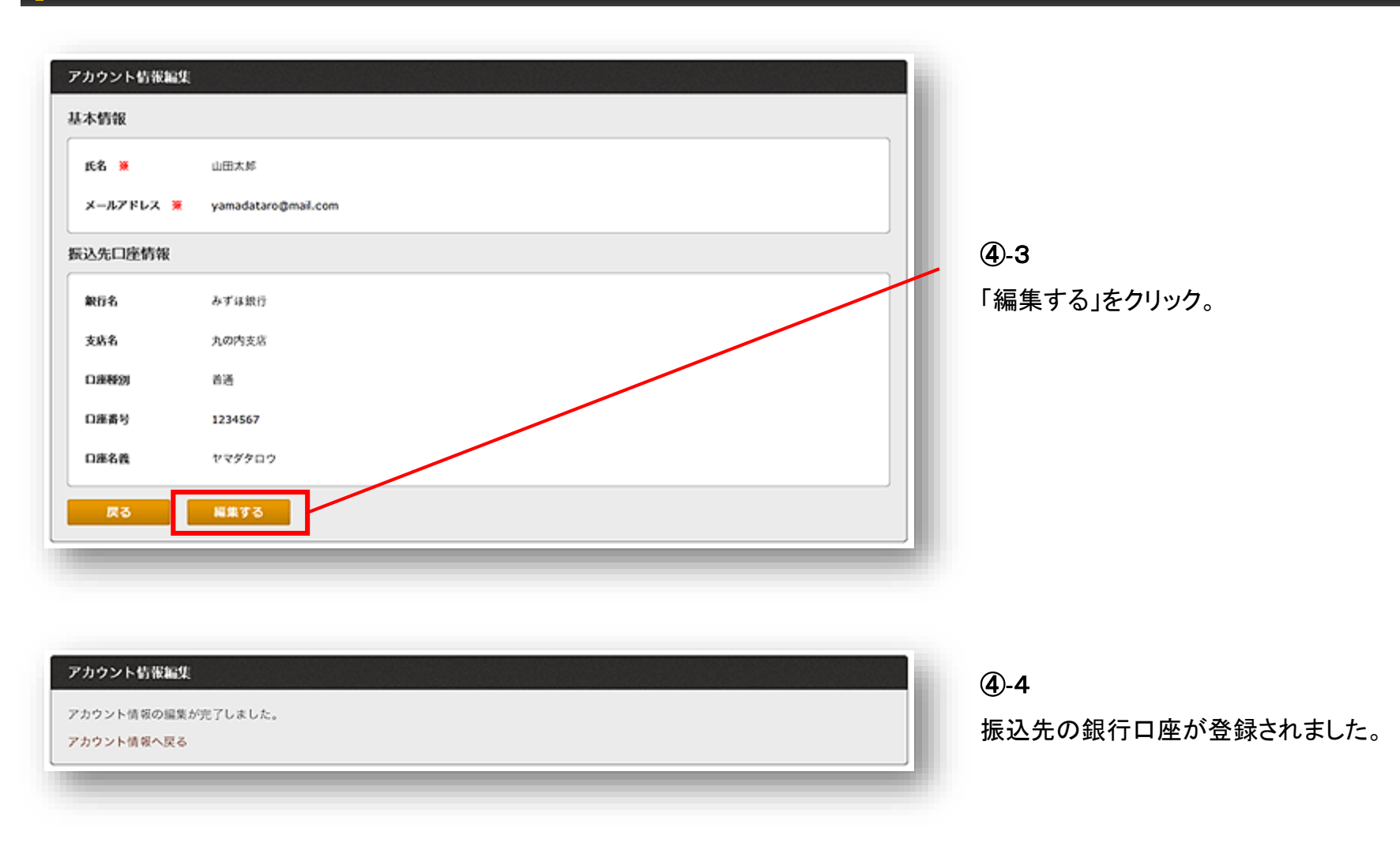

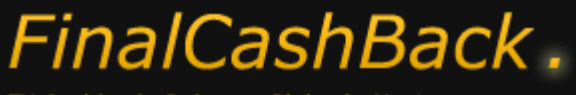

- Affiliate Manual -

アフィリエイトマニュアル

| FinalCas                  | hBack.                                   |                    |              | Wel              | come テストアフィリ         | リエイター 様 🛛 🛛 | グアウト |                        |
|---------------------------|------------------------------------------|--------------------|--------------|------------------|----------------------|-------------|------|------------------------|
| ホーム メラ                    | マイア管理 に                                  | 太告掲載 成             | 课情報          | 换金               | コンタクト                | アカウント設定     |      |                        |
| アカウント情報 アフ                | <b>りウント情報編集</b>                          | バスワード変更            |              |                  |                      |             |      |                        |
|                           |                                          |                    |              |                  |                      |             |      |                        |
| アカウント前袖                   |                                          |                    |              |                  |                      |             |      |                        |
| 基本情報                      |                                          |                    |              |                  |                      |             |      | <b>A</b> 5             |
| 氏名                        | 山田大郎                                     |                    |              |                  |                      |             |      | (4)-5                  |
| メールアドレス                   | yamadataro@ma                            | ail.com            |              |                  |                      |             |      | 「アカウント設定」をクリックすると、     |
| 振込先口座情報                   |                                          |                    |              |                  |                      |             |      | 振込先の銀行口座が登録されたことが      |
| 954                       | 3, 11, 10, 15                            |                    |              |                  |                      |             |      | 確認できます                 |
| acti d                    | () () () (() (() () () () () () () () () |                    |              |                  |                      |             |      |                        |
| 2.65                      | 九の内支店                                    |                    |              |                  |                      |             |      |                        |
| 口油種別                      | 若语                                       |                    |              |                  |                      |             |      |                        |
| 口座番号                      | 1234567                                  |                    |              |                  |                      |             |      |                        |
| 口進名義                      | ヤマダタロウ                                   |                    |              |                  |                      |             |      | (4)-0                  |
|                           |                                          |                    |              |                  |                      |             |      | 現在の報酬残高が最低支払い金額である     |
|                           |                                          |                    |              |                  |                      |             |      | 「5.000円」以上の場合、毎月の情報更新日 |
| ホーム メディア管理                | 二 広告掲載                                   | 成果情報               | 政全           | コンタクト            | アカウント設定              | 公式Webサイトへ   |      |                        |
| ዶምላፖታዊ<br>ዶምላፖቲቲ          | 成各作成                                     | 月別県果集計<br>日別県果集計   | 換全原度<br>換全中請 | お知らせ一覧<br>お問い合わせ | アカウント情報<br>アカウント情報編集 |             | - 1  | ・25ロ(エロ抗は笠呂未口)」より3呂未口住 |
|                           |                                          | ポーナス報酬一覧<br>単結報酬一覧 |              |                  | パスワード変更              |             |      | で自動的に振込が行われます。         |
| (C) 2011-2014 FinalCashBa | ack All rights reserve                   | ed.                |              |                  |                      |             |      |                        |

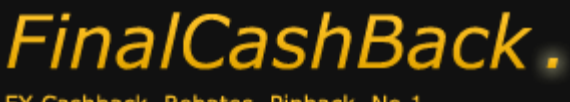

– Affiliate Manual –

アフィリエイトマニュアル

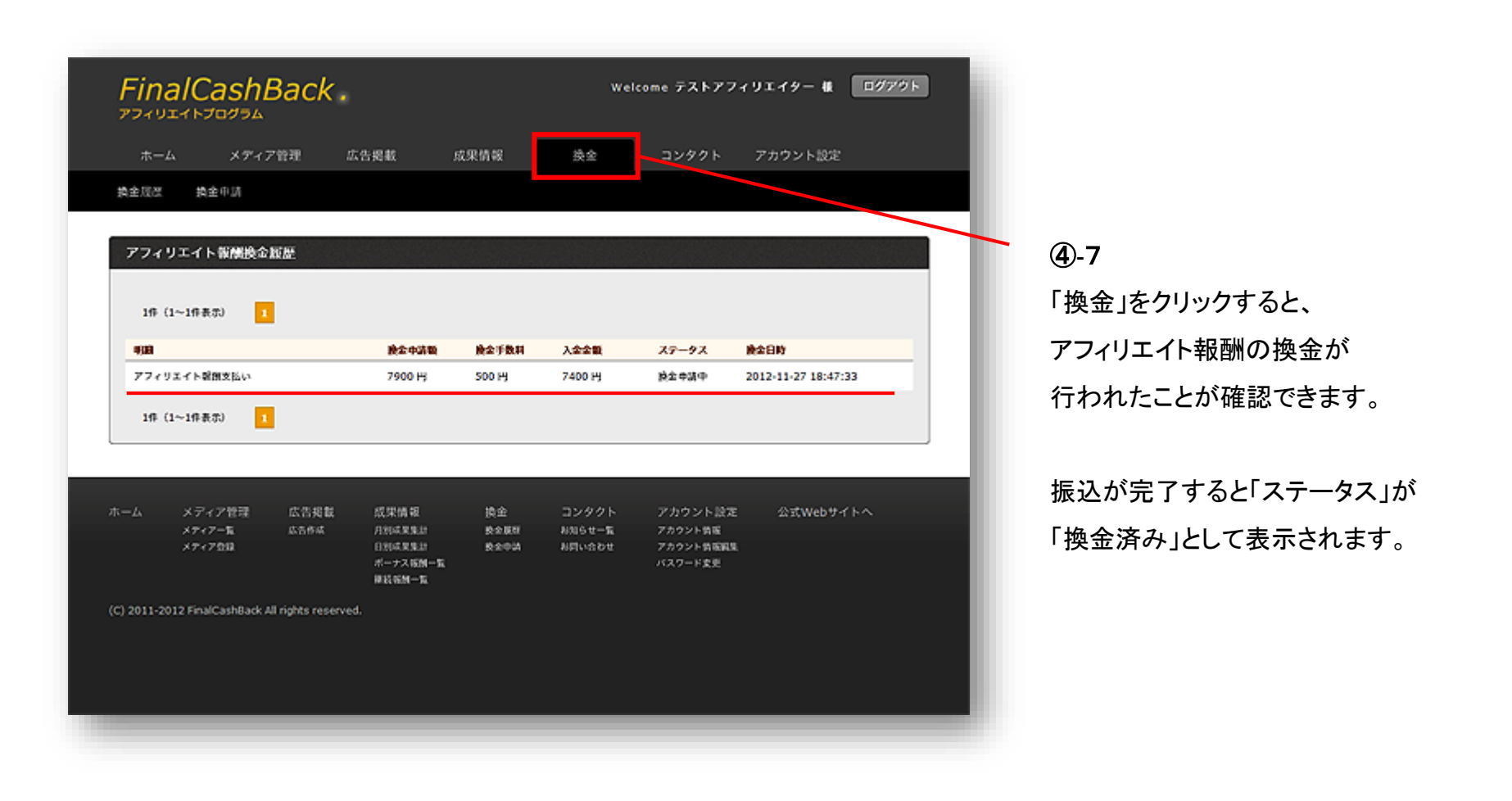